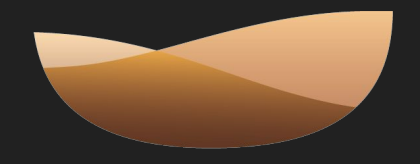

# MILLÉSIMES ALSACE

# DIGITASTING®

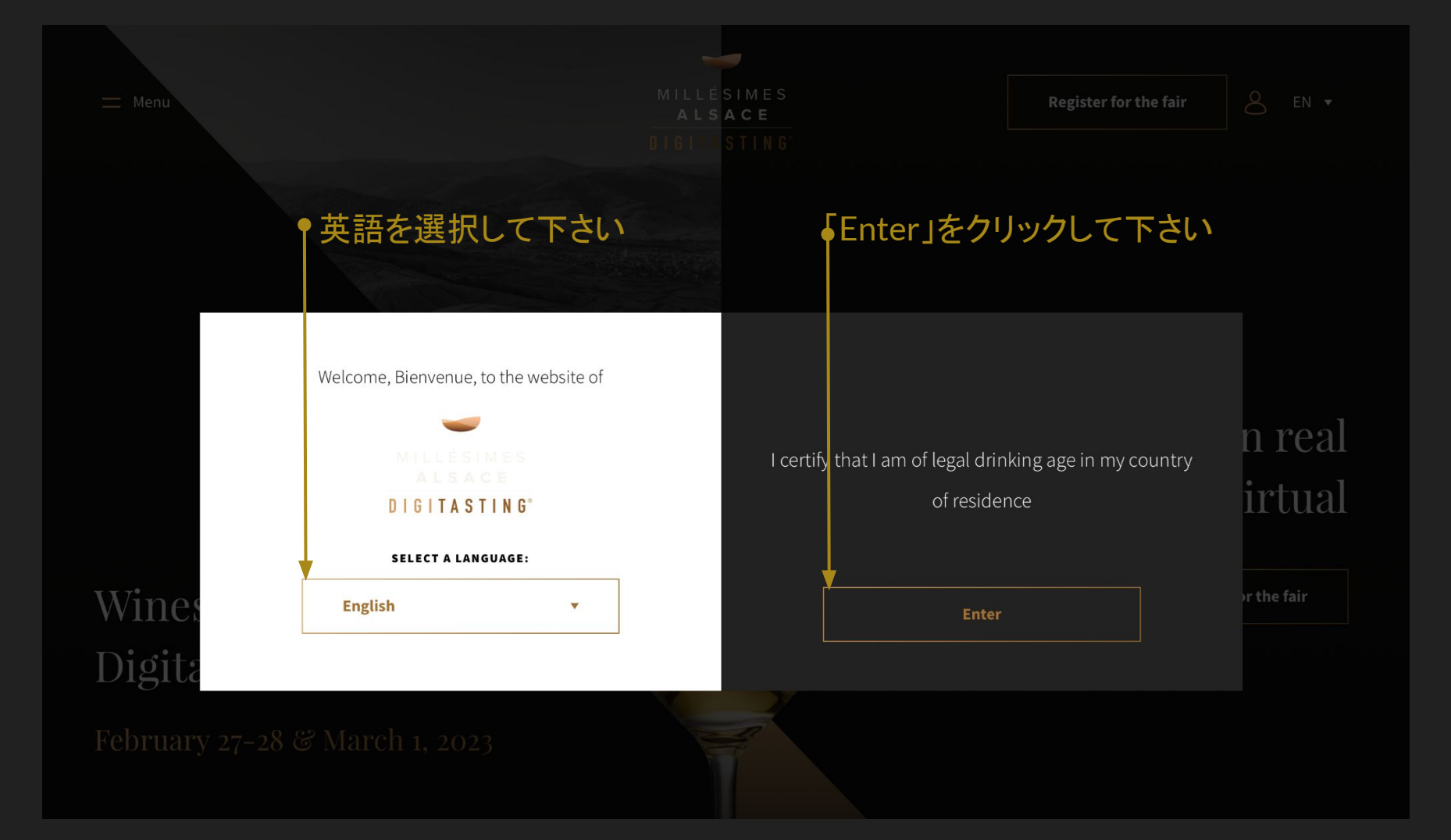

🔲 Menu

MILLÉSIMES ALSACE DIGITASTING

Register for the fair BN 🔻

# 上か下のボタンをクリックして下さい

# Wines of Alsace Digital Fair

February 27-28 & March 1, 2023

# Taste in real Talk in virtual

Register for the fair

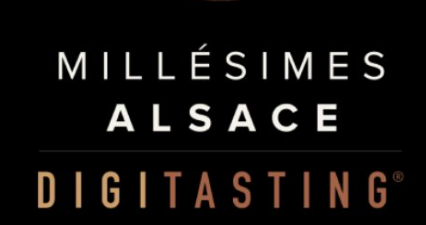

Welcome to Millésimes Alsace DigiTasting Register now to attend this new edition!

Please, enter your details:

\* Company name / media:

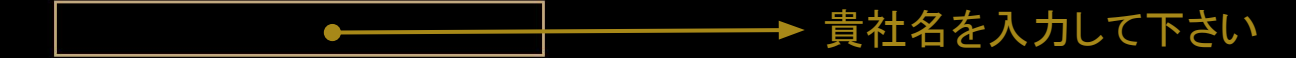

## \* Your industry:

| $\bigcirc$ | Blogger / Influencer   |         | インフルエンサー、ブログなど    |
|------------|------------------------|---------|-------------------|
| $\bigcirc$ | Consultant             |         | コンサルタント           |
| $\bigcirc$ | Distributor            |         | 流通                |
| $\bigcirc$ | E-business             |         | EC・オンラインセールス      |
| $\bigcirc$ | HORECA                 |         | ホテル、レストラン、バー      |
| $\bigcirc$ | Importer               |         | 輸入                |
| $\bigcirc$ | Journalist             |         | ジャーナリスト           |
| $\bigcirc$ | Retailer - mass retail |         | リテール:スーパーマーケット、コン |
| $\bigcirc$ | Retailer - wine shop   |         | リテール:酒販店          |
| $\bigcirc$ | Sales agent            |         | エイジェント            |
| $\bigcirc$ | Sommelier              |         | ソムリエ              |
| $\bigcirc$ | Student                |         | ・ワインスチューデント       |
| $\bigcirc$ | Teacher                |         | ワイン講師             |
| $\bigcirc$ | Wholesaler / Cash an   | d Carry | 卸屋 キャッシュアンドケーリー   |

ドニ

# 業界を選択して下さい

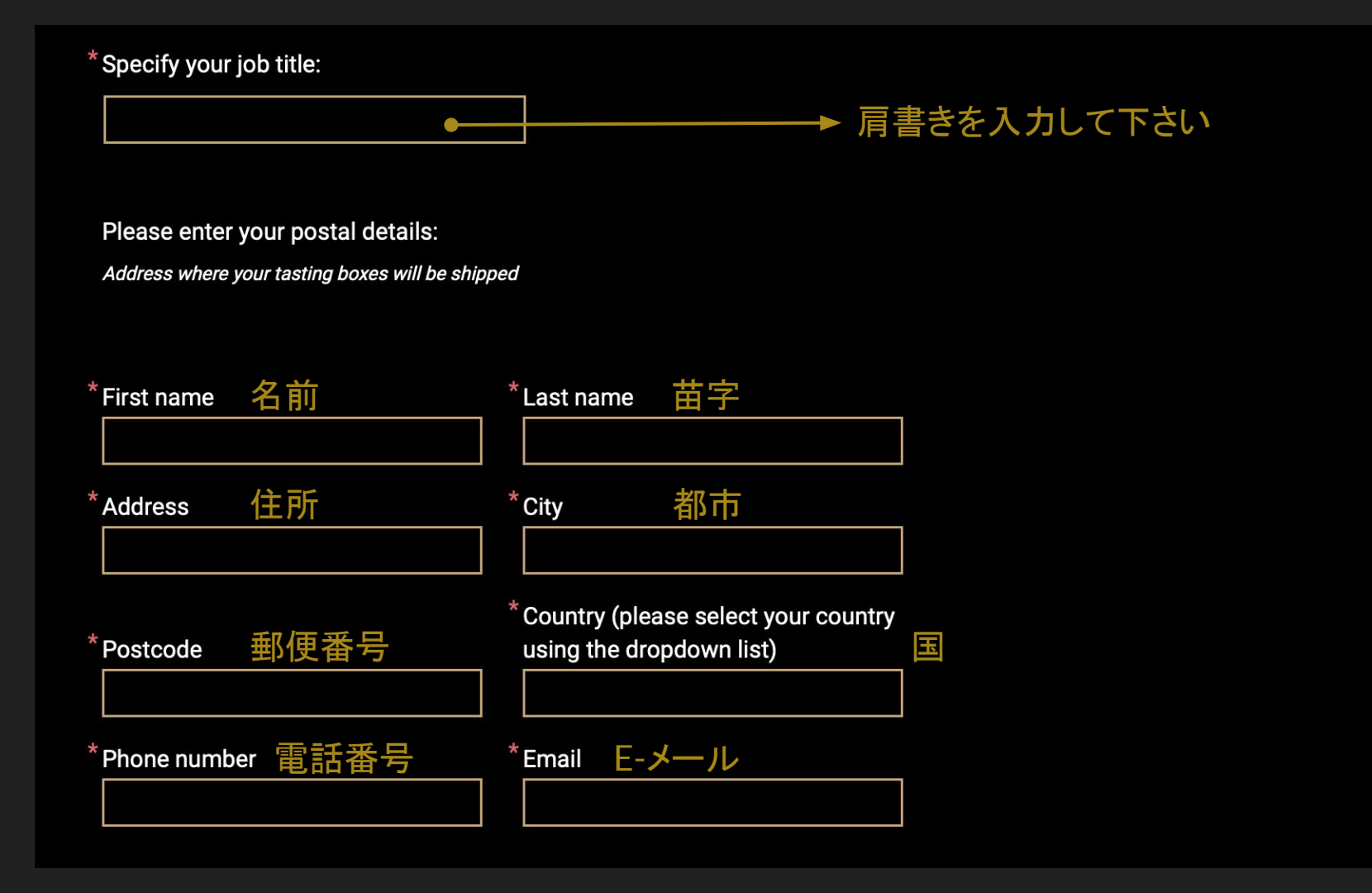

#### Please enter one of the following:

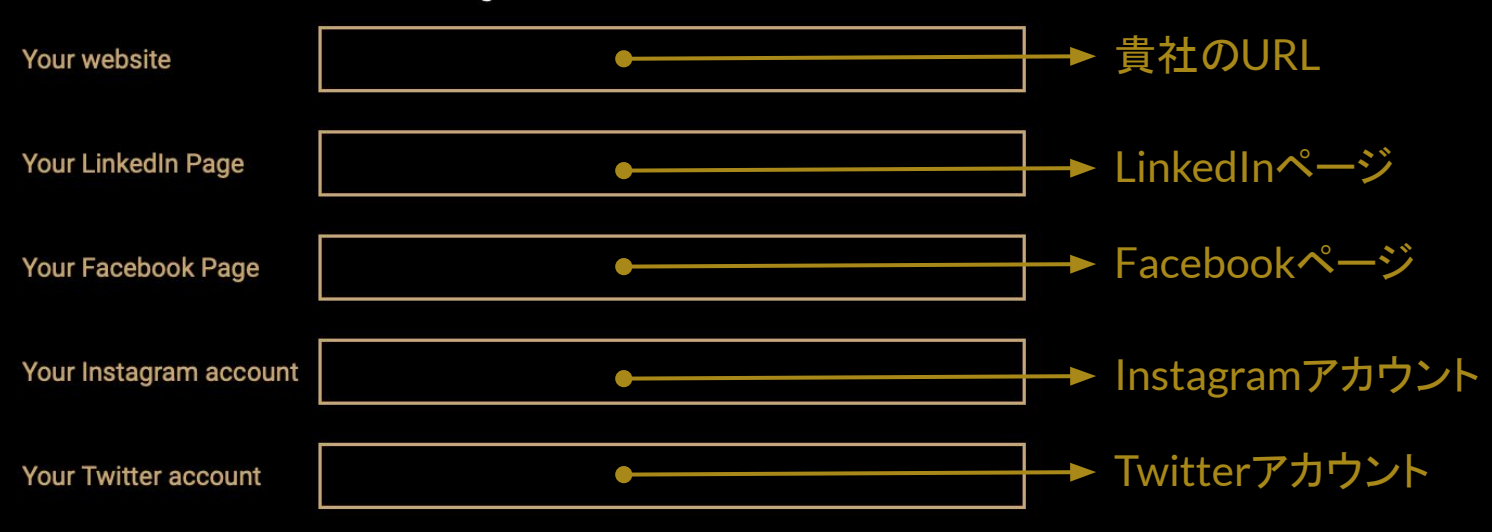

Protection des données | J'accepte que les données issues de ce bulletin d'inscription soient transmises au Conseil Interprofessionnel des Vins d'Alsace . Le CIVA s'engage à ce que la collecte et le traitement de ces données soient conformes au Règlement Général sur la Protection de Données (RGPD) et à la loi informatique et Libertés, qu'elles ne soient utilisées que pour des actions de communication sur les Vins d'Alsace

🛩 チェックして下さい

Protection des données | J'accepte que les données issues de ce bulletin d'inscription soient transmises au Conseil Interprofessionnel des Vins d'Alsace . Le CIVA s'engage à ce que la collecte et le traitement de ces données soient conformes au Règlement Général sur la Protection de Données (RGPD) et à la loi informatique et Libertés, qu'elles ne soient utilisées que pour des actions de communication sur les Vins d'Alsace

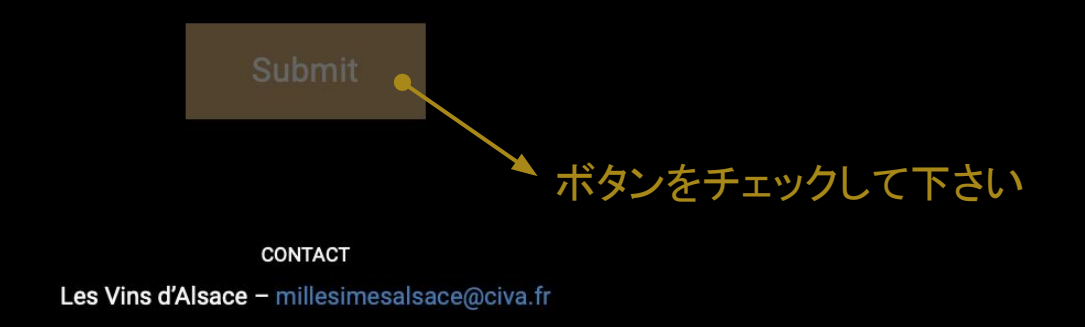

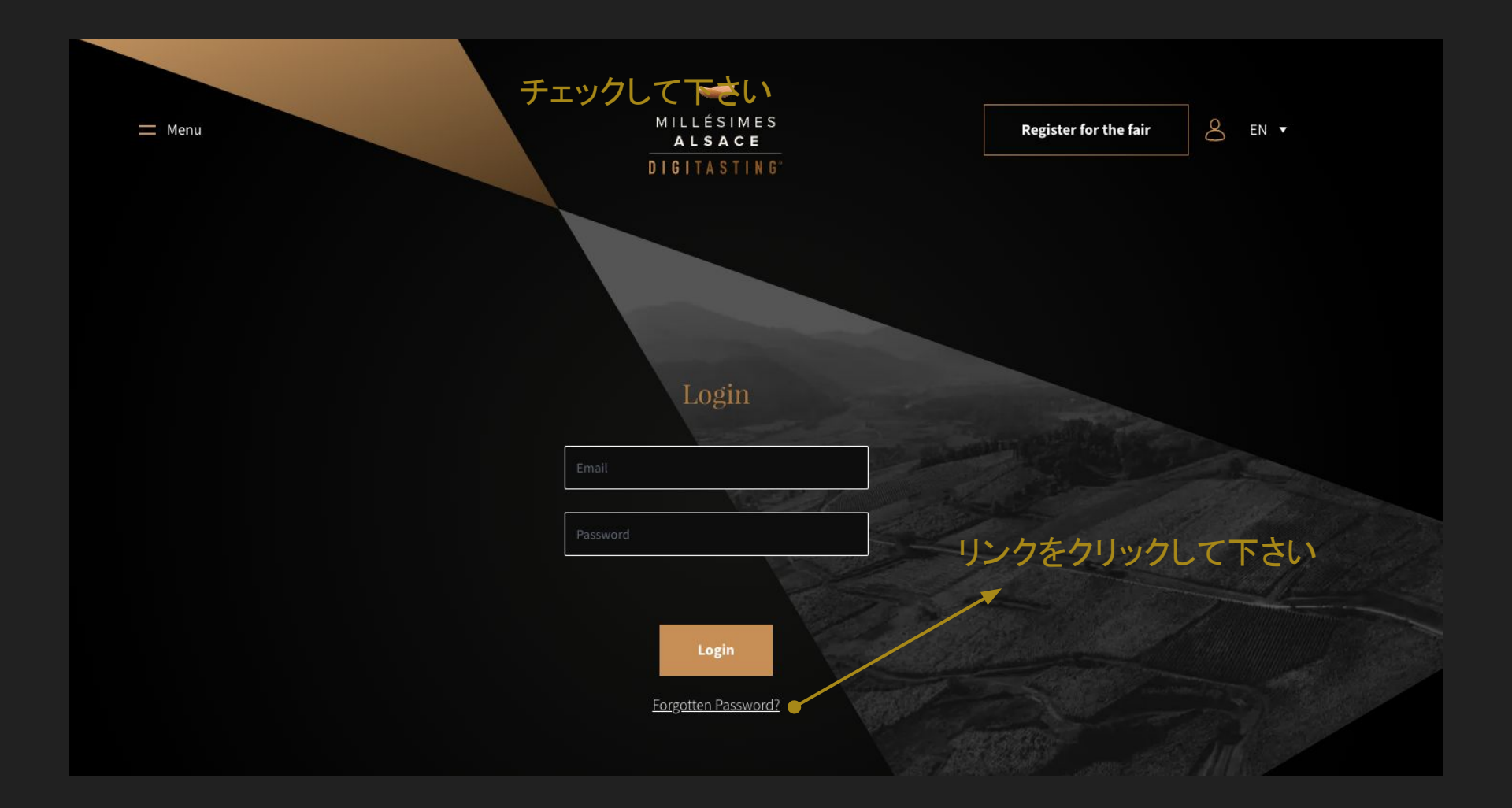

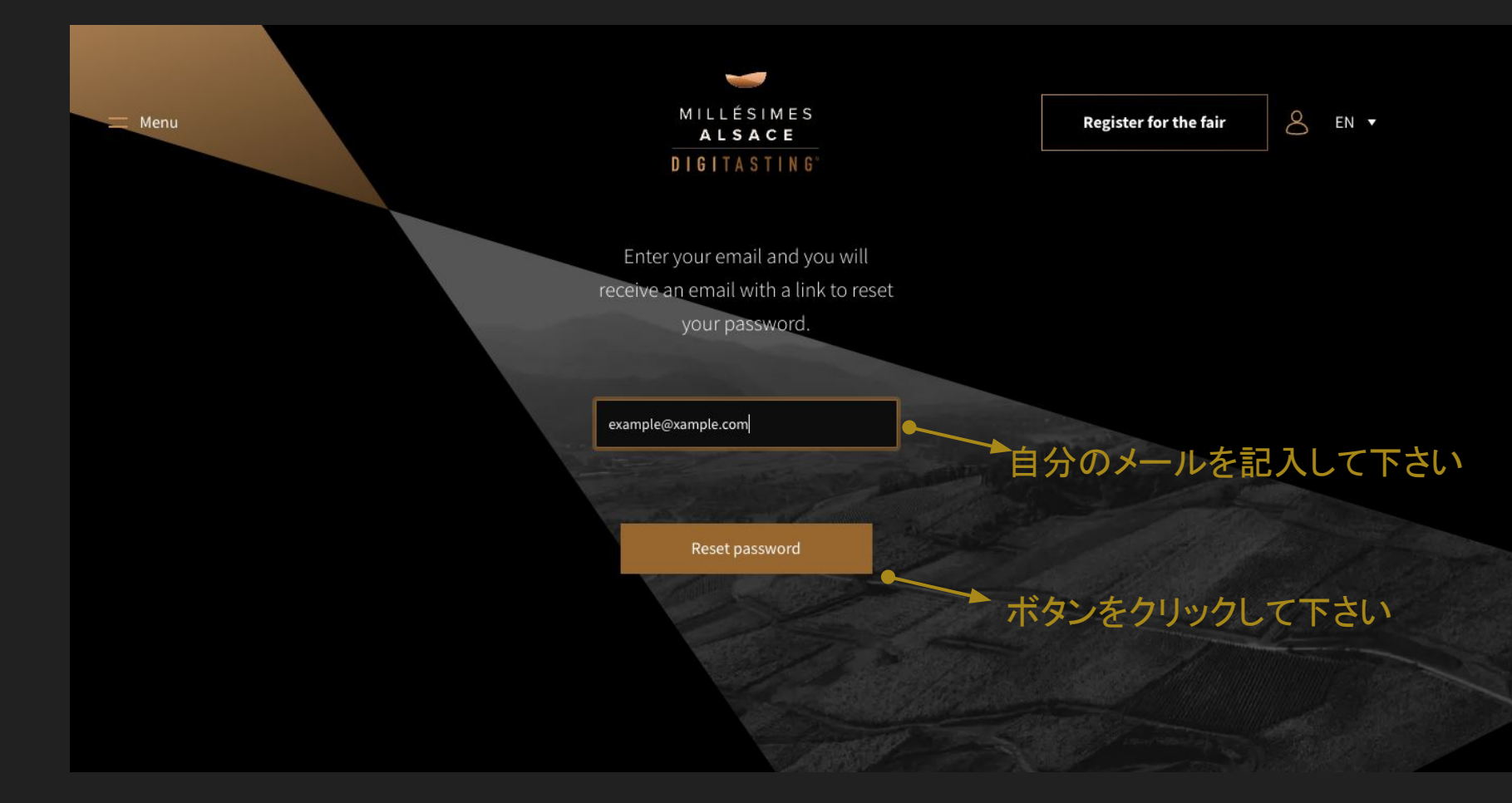

#### Millésimes Alsace Digitasting

Bonjour,

Nous avons reçu une demande de réinitialisation du mot de passe pour votre compte.

#### Réinitialiser le mot de passe

Ce lien de réinitialisation de mot de passe expirera dans 60 minutes.

Si vous n'avez pas demandé de réinitialisation de mot de passe, aucune autre action n'est requise.

Bien cordialement,

L'équipe Millésimes Alsace

Si vous n'arrivez pas à cliquer sur le bouton "Réinitialiser le mot de passe, copiez-collez l'URL suivant dans votre navigateur : https://www.millesimes-alsace.com/reset-password/ 112c33c93854ff2dd65b9d67d967f1 5ab2fbdd3775059dd2fbe142808188efa8?email=charles.durand% 40kafeine.jp

#### Hello,

You are receiving this email because we received a password reset request for your account.

Reset Password

-

This password reset link will expire in 60 minutes.

If you did not request a password reset, no further action is required.

Regards,

The Millésimes Alsace Team

If you're having trouble clicking the "Reset Password" button, copy and paste the URL below into your web browser: https://www.millesimes-alsace.com/reset-password/ 112c33c93854ff2dd65b9d67d967f1 5ab2fbdd3775059dd2fbe142808188efa8?email=charles.durand% 40kafeine.jp 届いたメールにあるボタンをクリックして下さい

© 2022 Millésimes Alsace Digitasting. All rights reserved.

#### Millésimes Alsace Digitasting

Bonjour Charles Durand,

Votre accréditation pour le Salon <mark>Millésimes</mark> Alsace – DigiTasting® a été validée !

Accédez dès maintenant à votre espace via cet URL : https://www.millesimes-alsace.com/dashboard/visiteur

Pour votre première connexion nous vous invitons à générer votre mot de passe via la fonctionnalité de "Mot de passe oublié".

Cet accès est réservé à votre seul usage.

Nous vous souhaitons une bonne visite et un bon salon !

Bien cordialement,

L'équipe Millésimes Alsace

Accreditation confirmation

Hello Charles Durand,

Your accreditation for the Salon Millésimes Alsace – DigiTasting® has been approved!

Access your account now via this URL: <u>https://www.millesimes-alsace.com/dashboard/visiteur</u>

When you connect for the first time, we invite you to generate a password using the "Forgot your password" functionality.

Access is for your use only.

We hope you enjoy your visit and the wine fair!

Best regards,

The Millésimes Alsace Team

アクレジデーションのお知らせメールが届くと、アカウントにログイン出来ます。

© 2022 Millésimes Alsace Digitasting. All rights reserved.

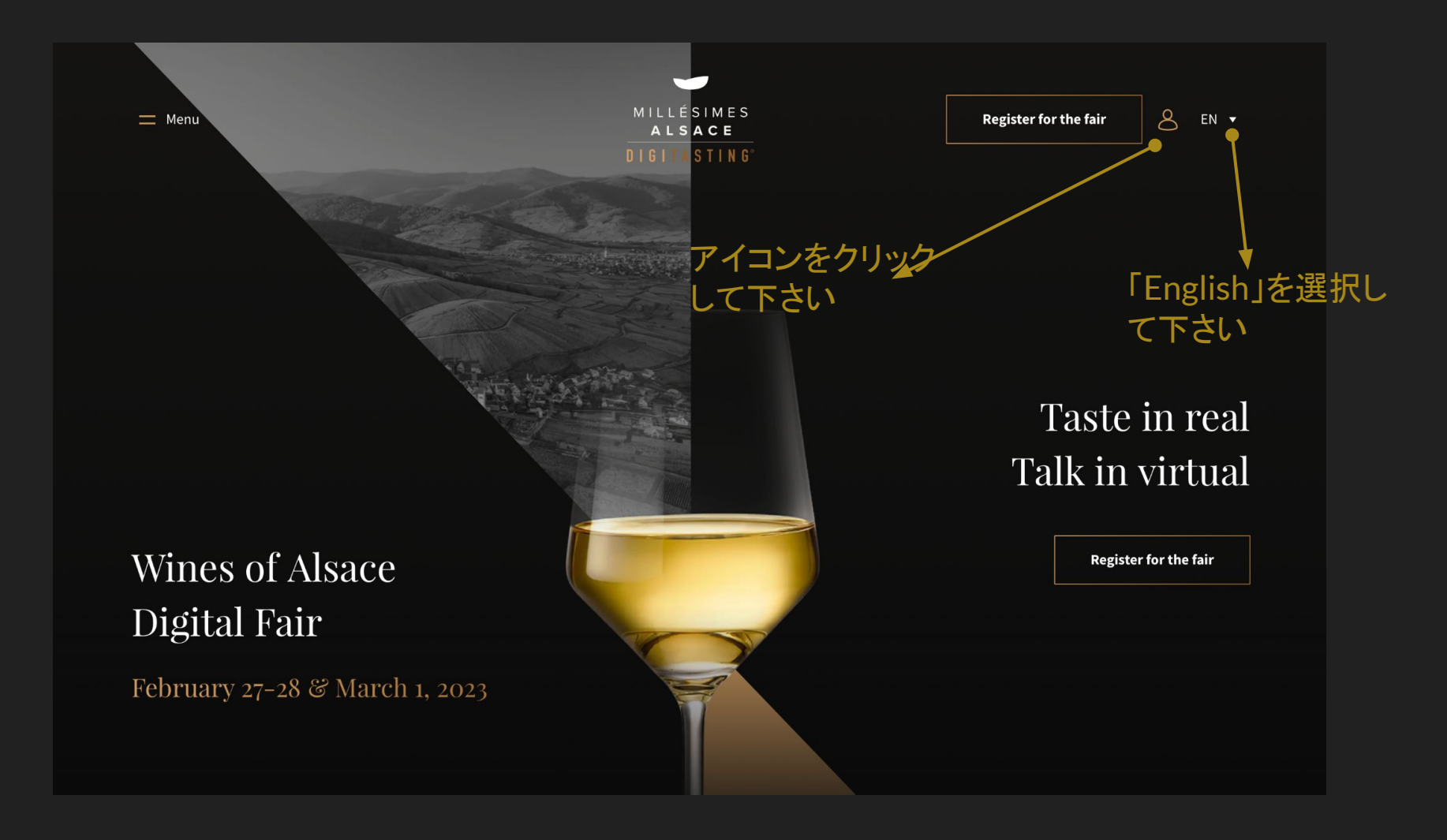

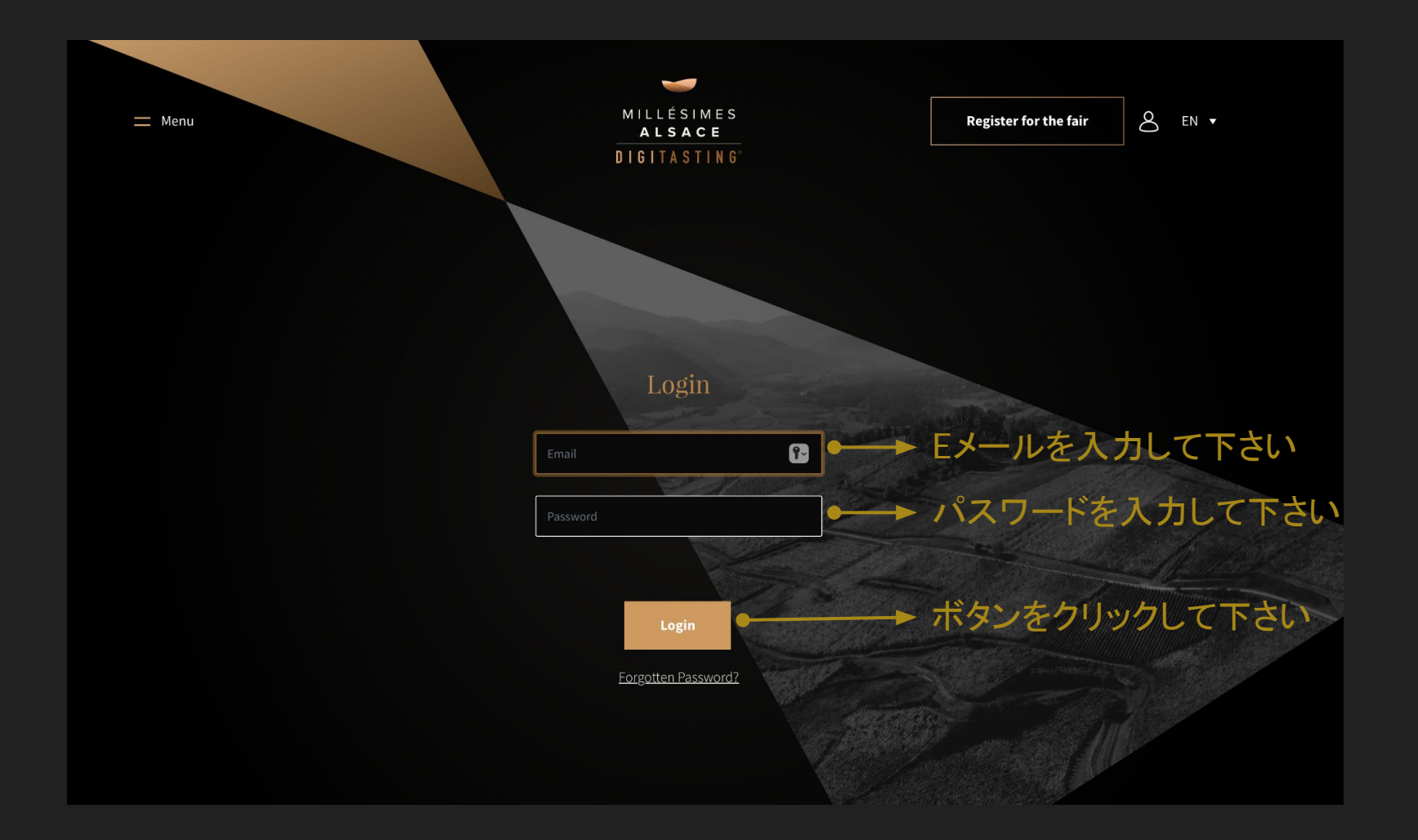

# Welcome Charles Durand

-

ALSACE

Welcome on your personal Dashboard ! Here you will find all the informations connected to the fair's functionnalities : Your favorites, your order and your appointments. Start your journey now by discovering our domains !

More informations

SELECT YOUR DOMAINS ORDER YOUR BOXES

BOOKA

#### Your favorites domains

D - D A Y 1

## 「Discover all domains」をクリックし て下さい

Discover all domains

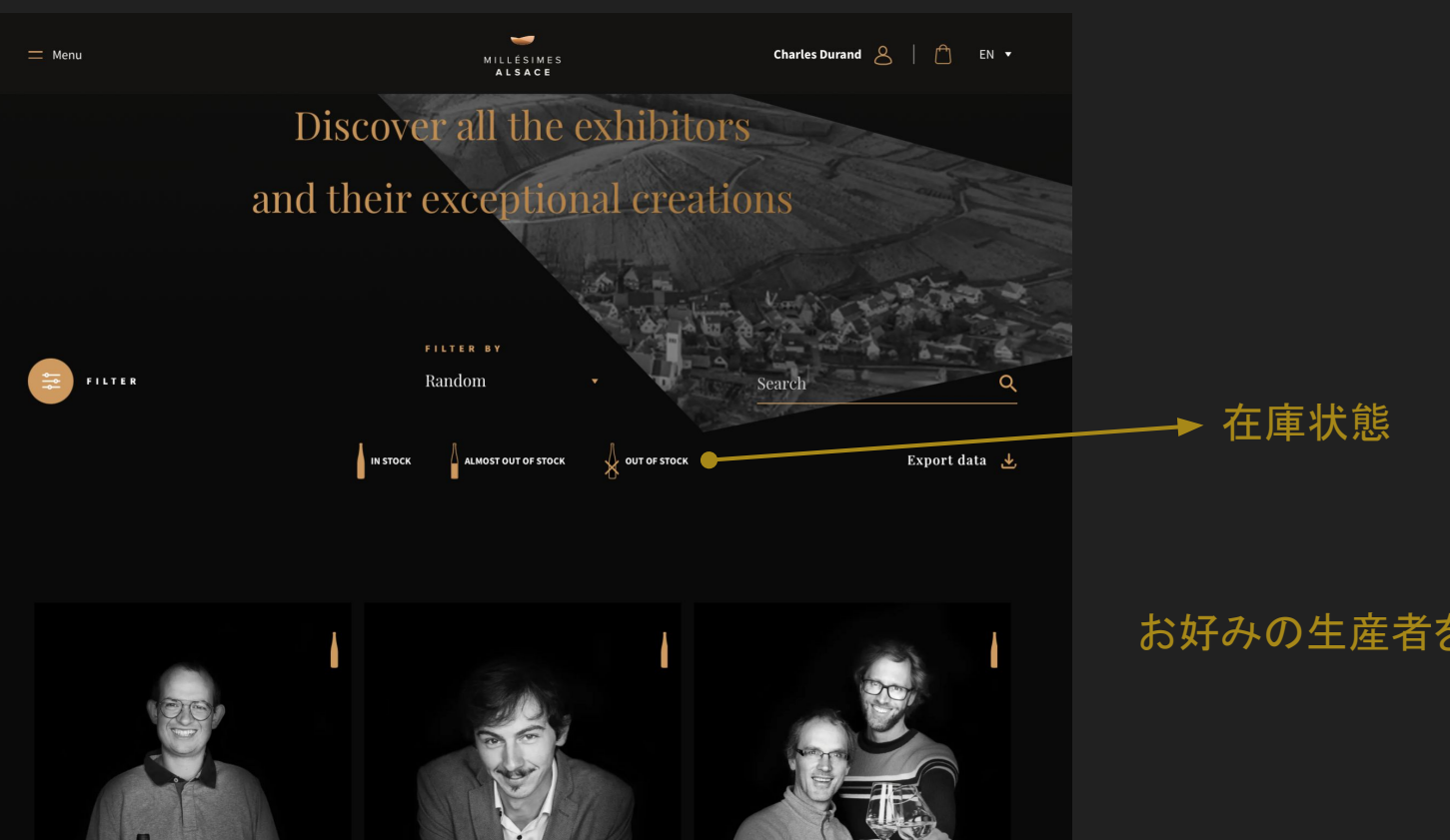

STAND 6 DOMAINE VINCENT SPANNAGEL

STAND 29 DOMAINE ALBERT HERTZ

STAND 33 DOMAINE KIENTZLER ANDRE

#### お好みの生産者を選んで

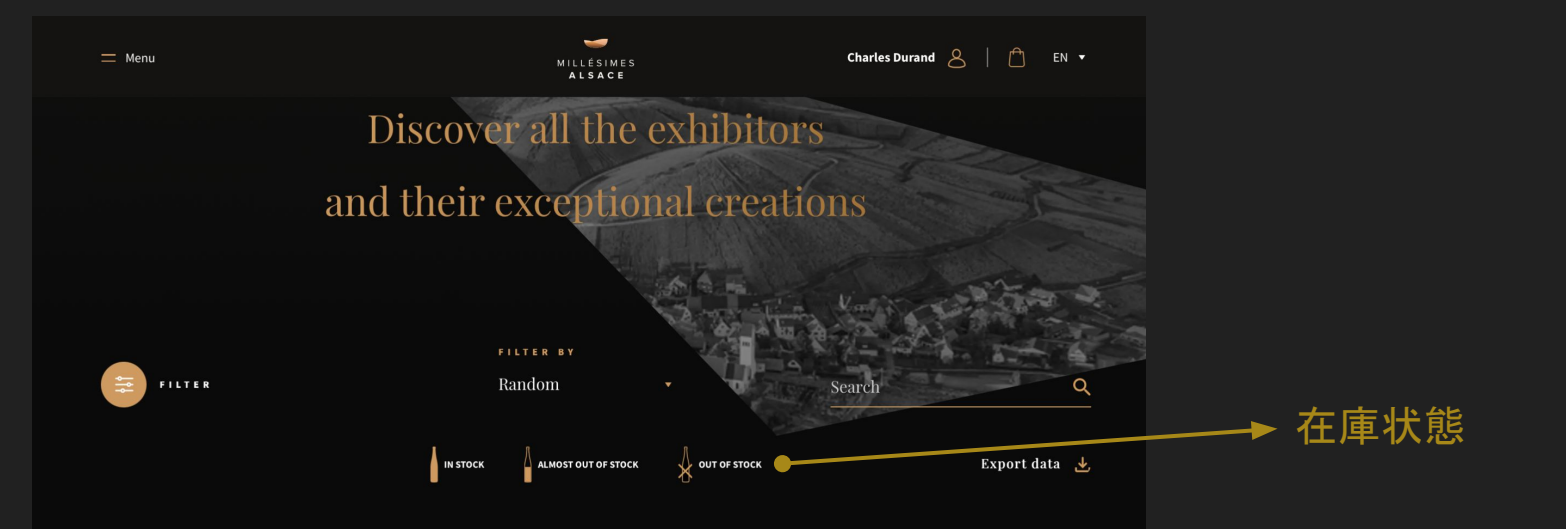

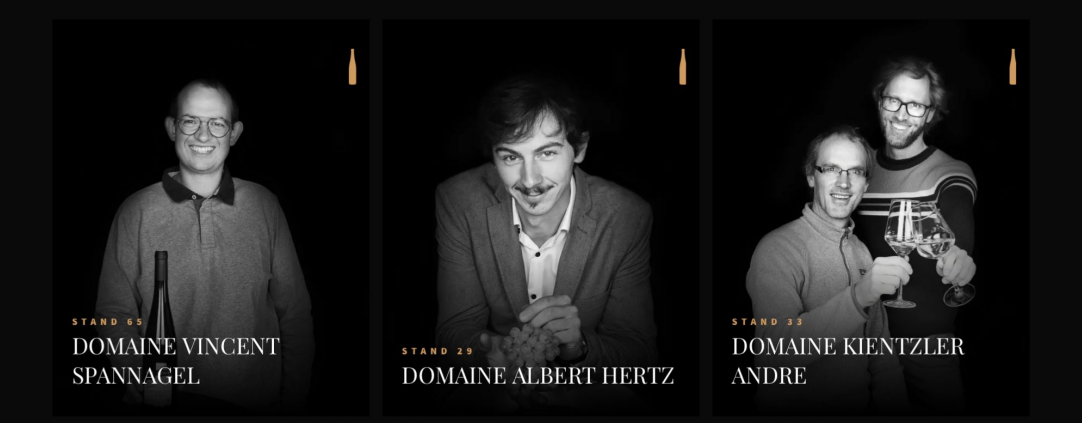

## お好みの生産者を選んで、その 画像をクリックして下さい

### 未輸出の国 インポーターを探している国

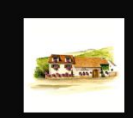

STAND NO. 65

#### DOMAINE VINCENT **SPANNAGEL**

of each wine

Read more

生産者プロファイル

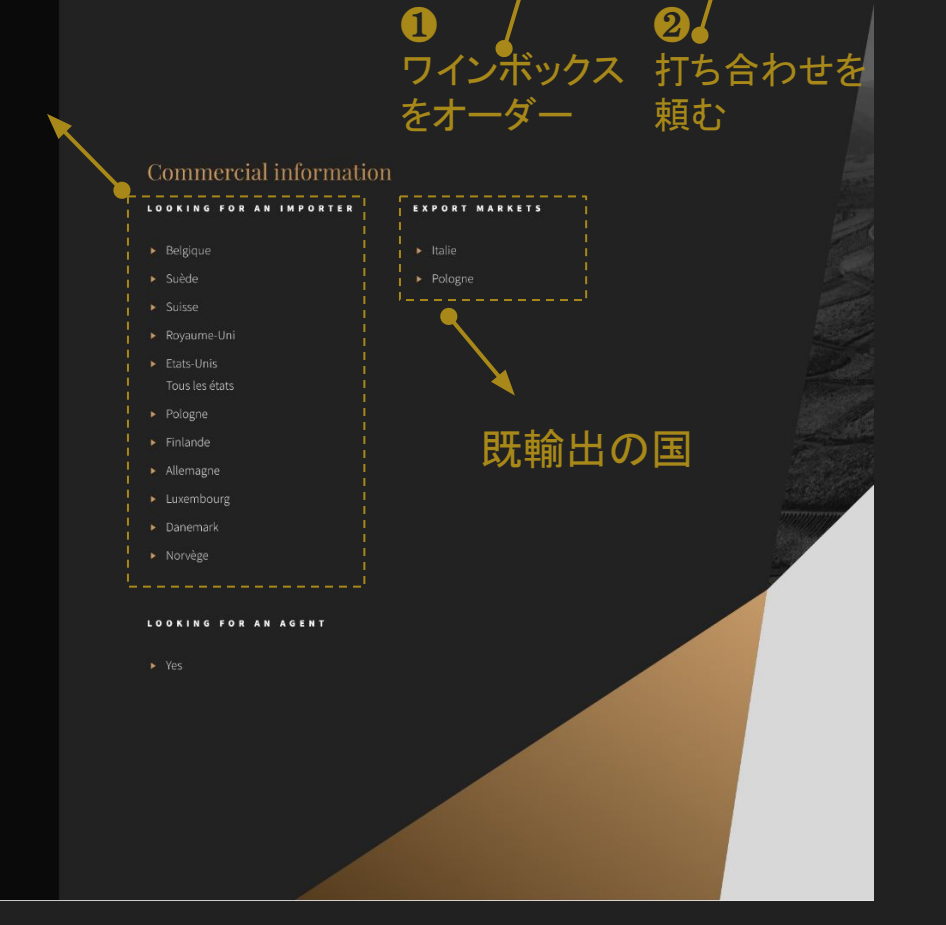

 $\bowtie$ 

**Book a meeting** 

# 生産者のワインボックスを注文する (2023年1月9日まで)

#### DOMAINE HURST ♡ ← Back

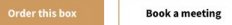

 $\bowtie$ 

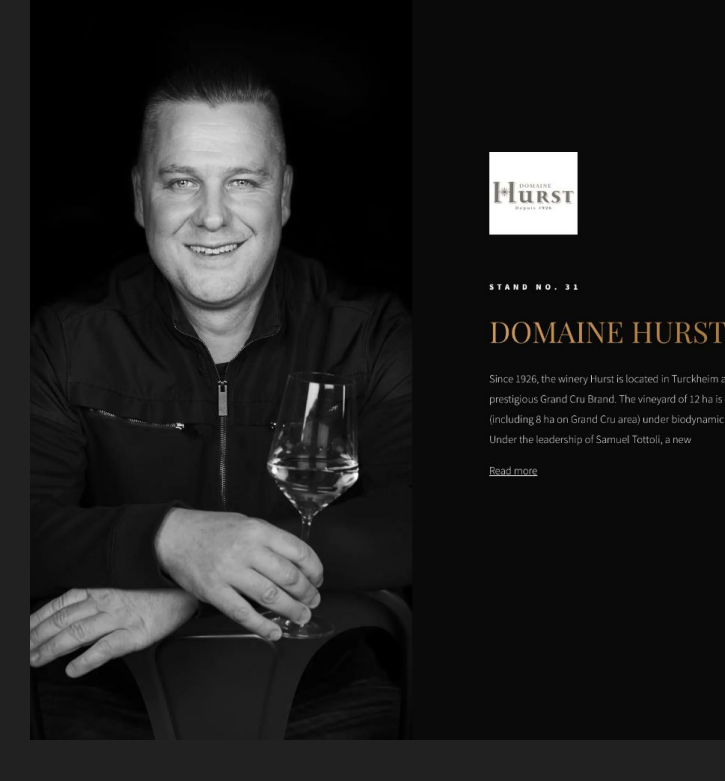

「order this box」をクリックするとその生産者のワインボック スがアカウントについかされます。アカウントごとに、ワイン ボックスは一個しか注文できません。

OR AN IMPORTER

| EXPORT MARKETS | LOOKING |
|----------------|---------|
|                |         |
|                |         |
|                |         |
|                |         |
|                |         |
|                |         |

#### LOOKING FOR AN AGENT

# 1 生産者のワインボックスを注文する (2023年1月9日まで)

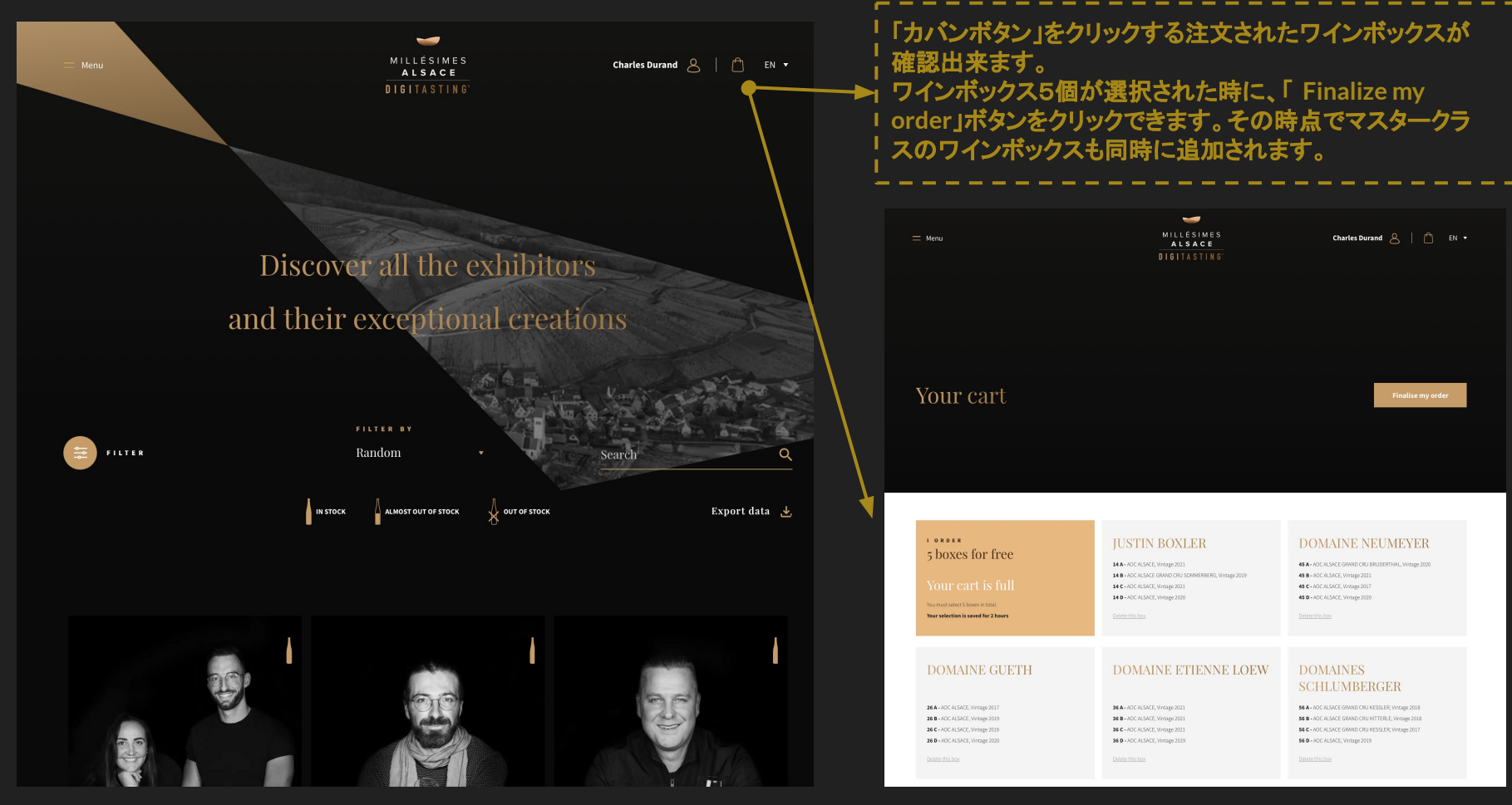

# 1 生産者のワインボックスを注文する (2023年1月9日まで)

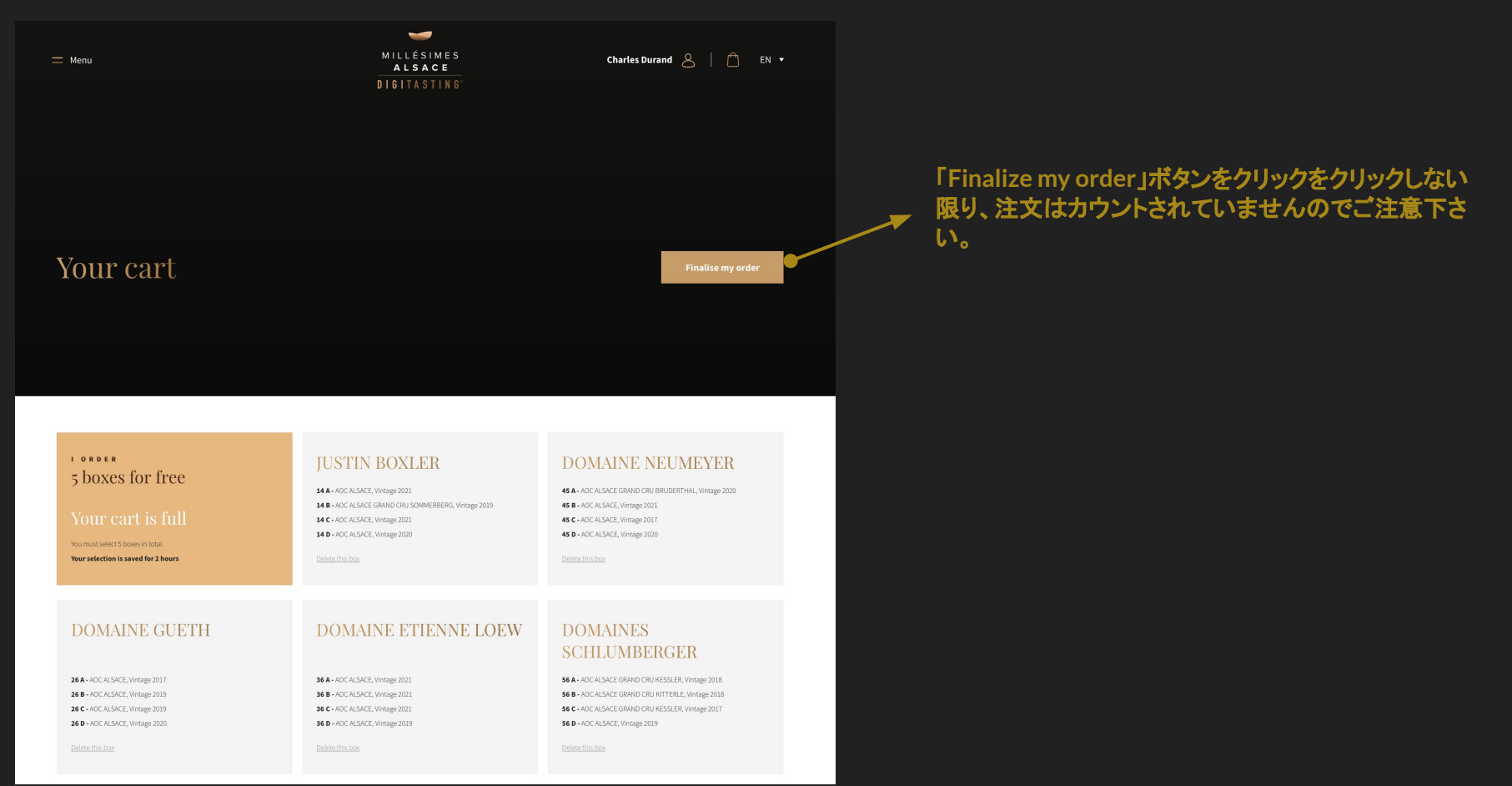

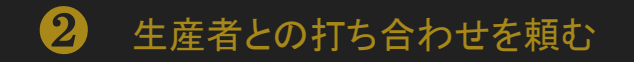

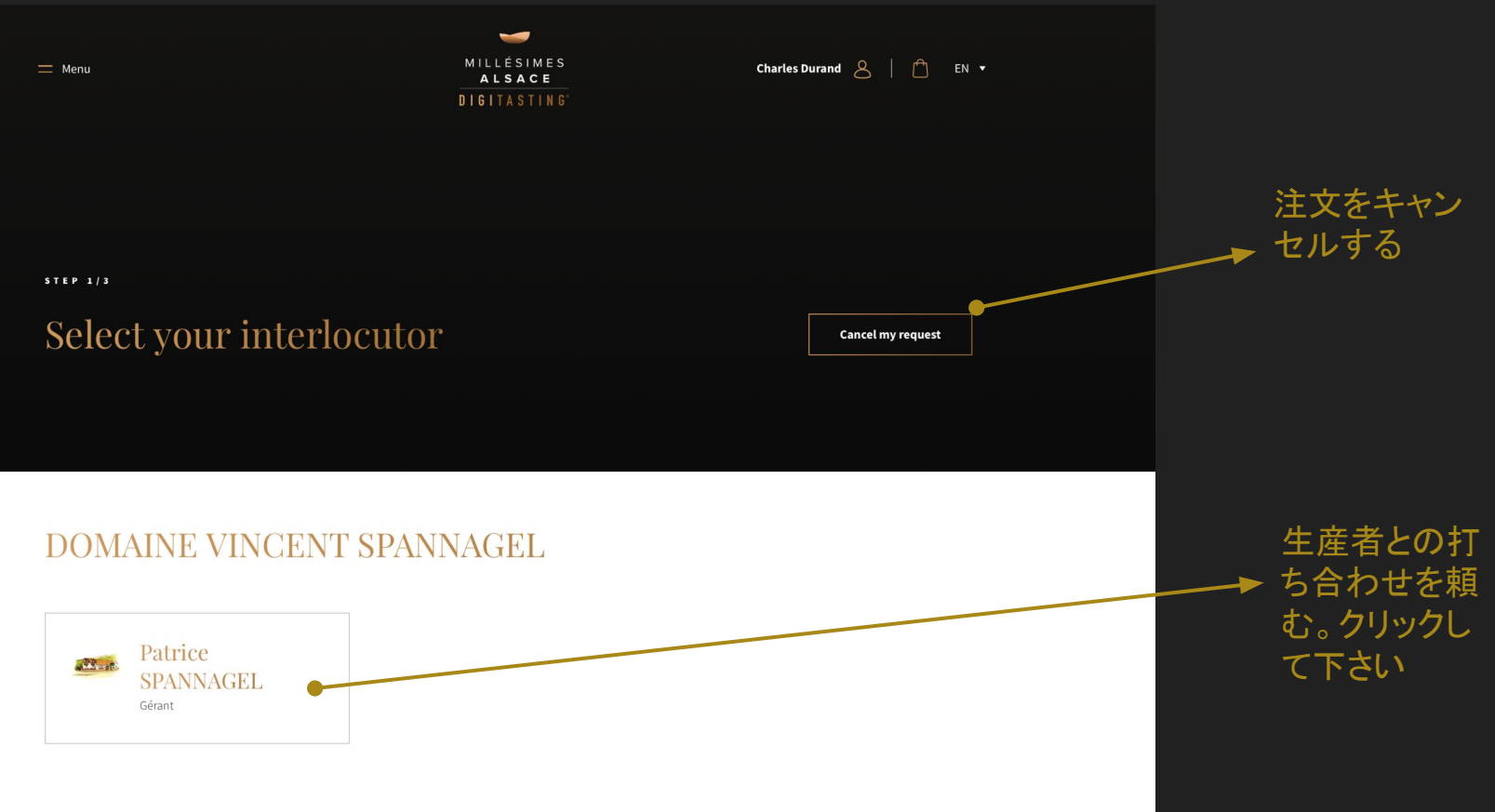

#### 2 生産者との打ち合わせを頼む

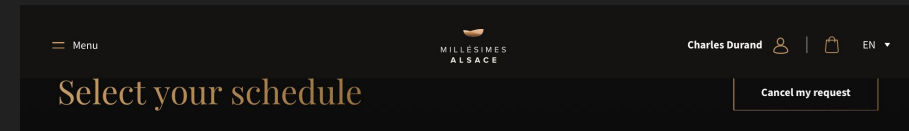

#### Good to know:

To book your appointment, click on the zone corresponding to the day and time. A golden rectangle indicates your choice. A small arrow appears at the bottom of this rectangle that you can stretch to extend the appointment.

Meeting from 15 min to 1 hour.

The calendar below is based on the time zone of France GMT+2. Find out more

|       | Lundi 27 Février | Mardi 28 Février | Mercredi 1 Mars | CI                                | 1   |
|-------|------------------|------------------|-----------------|-----------------------------------|-----|
| 05 H  |                  |                  |                 | Choose a s                        | 10  |
|       |                  |                  |                 | For an appointment and a wine tas | tin |
| 5:30  |                  |                  |                 | VINCENT SPANNAGEL with Pate       | rio |
| 06 H  |                  |                  |                 | 8 Domain                          |     |
| 6:30  |                  |                  |                 | Patrice SP.                       | 4   |
| 07 H  |                  |                  |                 | derant                            |     |
| 7:30  |                  |                  |                 | <b>O</b> Date and hours           |     |
| 08 H  |                  |                  |                 | D A Y                             |     |
|       | 8:15 - 8:30      |                  |                 | Mon, February 27                  |     |
| 8:30  |                  |                  |                 |                                   |     |
| 00.14 |                  |                  |                 | START                             |     |
| 53 H  |                  |                  |                 | 8:15 AM • to                      |     |
| 9:30  |                  |                  |                 |                                   |     |

#### 6:30 Patrice SPANNAGEL See See Gérant 07 H 7:30 () Date and hours 00 11 Mon, February 27 8:30 09 H 8:15 AM 8:30 AM 🔹 to 9:30 10 H Cancel 10:30 11.8

Mercredi 1 Mars

Lundi 27 Février

05 H

5:30

OG H

Mardi 28 Février

#### 打ち合わせを保存し て下さい

Choose a slot

For an appointment and a wine tasting with: DOMAINE

VINCENT SPANNAGEL with Patrice SPANNAGEL

Domain

#### → 日程と時間帯を選んで下さい

#### ot

ng with: DOMAINE e SPANNAGEL

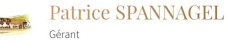

8:30 AM 🔹